Takming University of Science and Technology

電子計算機中心

德明財經科技大學

Service and Technology

服務與技術通

第 038 期 中華民國 105 年 7 月 15 日 發行人:韓孟麒主任 總編輯:李慎芬組長 主編:簡國璋

服務與維修專線:2885

【服務公告】

1. 協助學務處生輔組搶救重要資料(簡國璋 撰稿)

學務處生輔組由於在電腦操作上的失誤,導致部分重要資料遭到誤刪,完全無法搜尋到所需檔案;因此委由電子計算機中心(以下簡稱本中心)行政及教學支援組張志維老師進行緊急搶救,所幸處置得宜,將 遭誤刪之重要資料全數救回。

2. 協助人事室進行網路重新布線工程(簡國璋 撰稿)

由於人事室辦公室進行內部重新裝修,人員位置變動,並重新鋪設地板,原有網路佈建將無法配合使用。為配合此項變動,本中心網路組支援新設置之後的網路線路佈建與連線測試,以使人事室後續作業無 延宕。

3. 協助學務處生輔組與校安中心進行網路重新布線工程(簡國璋 撰稿)

由於日間部與進修部二部合一,原進修部人員將併入日間部,學務處生輔組以及校安中心辦公室進行 內部重新裝修,與人員位置變動,並重新鋪設地板,原有網路佈建將無法配合使用。為配合此項變動,本 中心網路組支援新設置之後的網路線路佈建與連線測試,以俾後續作業無延宕。

## 【技術分享】

## 文書組電子公文系統環境設定注意事項 (簡國璋 撰稿)

為順利建置公文系統,提升行政 e 化效能,總務處文書組(以下簡稱文書組)爭取預算多年的公文管理 系統,現正進行建置中,預計於 8 月上線。為使電子公文系統能夠順利上線,電子計算機中心(以下簡稱電 算中心)將全力支援文書組解決上線可能遇到的問題。

此套電子公文系統係屬於網頁化的系統,所有功能完全都在網頁上執行,因此安裝的程式只在設定網

頁環境,並非新增一個工具軟體。需要注意的是:不能使用"Google Chrome" \_\_\_\_\_\_\_\_,必須用"IE"(Internet

Explorer) 。請老師依照文書組指示方式進行"電子公文系統環境設定",若是設定不順利,歡迎聯繫本中心。

電子公文系統的測試網站為:

http://edoc.takming.edu.tw/sc30-tran/top.aspx

帳號為上課時所給的臨時帳號,沒有密碼,如下所示。

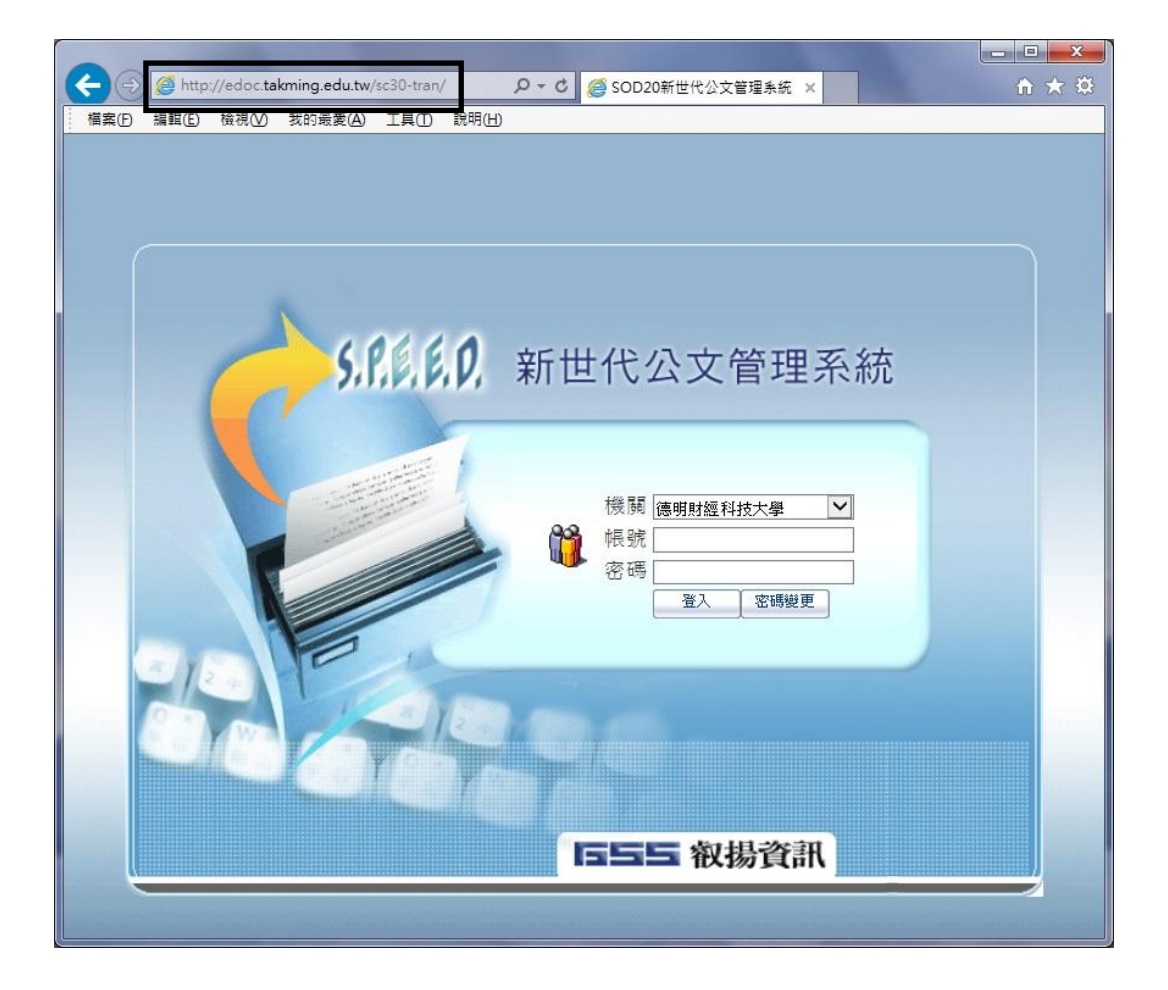

電子公文系統的**正式網站**則是:

## http://edoc.takming.edu.tw/sc30/top.aspx

帳號為每位同仁電子郵件信箱@前面的部分,密碼預設為2658-5801(請注意含"-"符號),進入後,可再 變更密碼,如下所示。

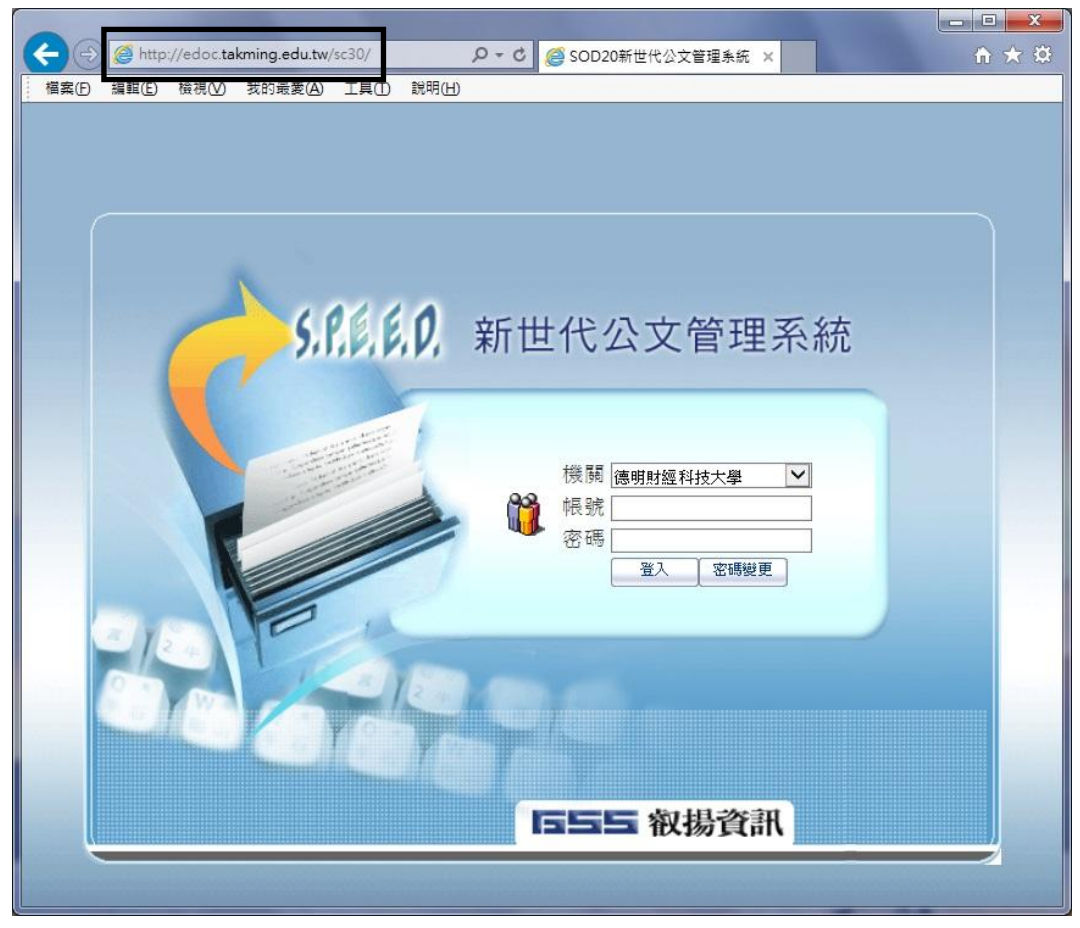

有些老師可能無法從練習的公文網頁下載"電子公文系統環境設定"程式,請至以下路徑,將設定程式 edocsetup.exe 下載至桌面上,再執行即可。

\\172.16.16.14\校園授權軟體分享\校園授權軟體\電子公文環境設定程式\

【一般宣導】

- 1. 敬請尊重智慧財產權,有關校園網路使用規範、智慧財產權之宣導及注意事項,請多予關注,相關網址 如下:<u>http://www.takming.edu.tw/cc/</u>。
- 2. 請勿安裝來路不明之非法軟體,以免觸法。